# 【Windows10】パスワード保護共有の無効設定手順

### ①【スタート】ー【設定】ー【ネットワークとインターネット】を開きます

| R user<br>ローカル アカウント<br>サインイン        |                                    | ConeDrive<br>サインイン | <b>ジ</b><br>Windows Update<br>最終チェック日時:7時<br>間前 | <b>リワード</b><br>サインイン | Web 閲覧<br>推奨の設定                          |
|--------------------------------------|------------------------------------|--------------------|-------------------------------------------------|----------------------|------------------------------------------|
|                                      | 設定の検索                              |                    | Q                                               |                      |                                          |
| システム     ディスプレイ、サウンド、通知、電源           | <b>デバイス</b><br>Bluetooth、プリンター、マウス | ,                  | <b>モパイル デパイス</b><br>Android、iPhone のリンク         |                      | <b>ネットワークとインターネット</b><br>Wi-Fi、機内モード、VPN |
| <b>個人用設定</b><br>背景、ロック画面、色           | <b>アプリ</b><br>アンインストール、既定値         | 8                  | <b>アカウント</b><br>アカウント、メール、同期、職場、家<br>族          | 色<br>A字              | 時刻と言語<br>音声認識、地域、日付                      |
| <b>グーム</b><br>Game Bar、キャプチャ、ゲーム モード | 簡単操作<br>ナレーター、拡大線、ハイコンI            | مرج                | <b>検索</b><br>マイファイル、アクセス許可の検索                   | ß                    | <b>プライバシー</b><br>場所、カメラ、マイク              |
|                                      |                                    |                    |                                                 |                      |                                          |

#### ②【ネットワークと共有センター】--【共有の詳細設定の変更】を選択

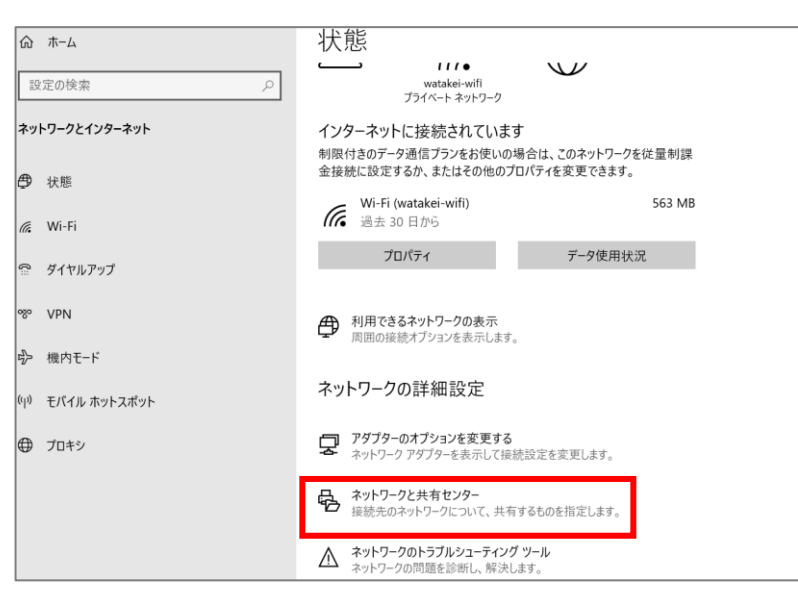

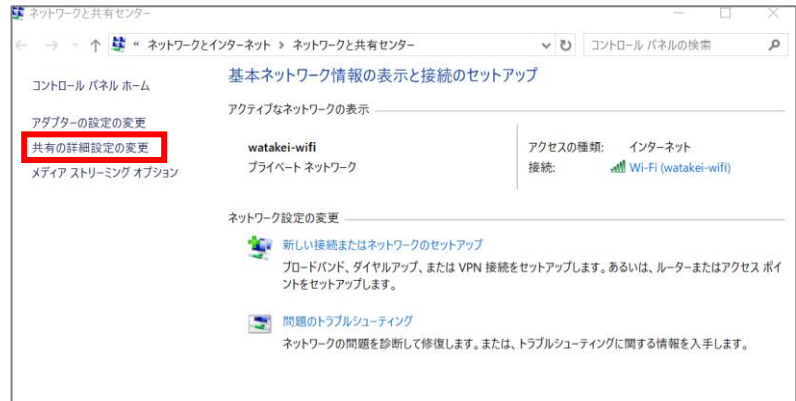

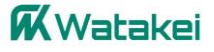

#### ③【ファイルとプリンターの共有】が「無効」になっている場合は 「有効」にします

| ●● 共有の詳細設対                                   | -                                                                                                    |                                                                                                    | L X |
|----------------------------------------------|----------------------------------------------------------------------------------------------------|----------------------------------------------------------------------------------------------------|-----|
| $\leftarrow \rightarrow \checkmark \uparrow$ | ・ ダ ペネットワークと共有センター > 共有の詳細設定 > ご                                                                             | ) コントロール パネルの検索                                                                                                    | Q   |
|                                              | 別のネットワーク プロファイル用に共有オプションを変更します                                                                               |                                                                                                    |     |
|                                              | Windows では、使用するネットワークごとに別々のネットワーク プロファイルが作成されます。 各プロン<br>プションを選択できます。                                        | ファイルに対して、特定のオ                                                                                                    |     |
|                                              | プライベート (現在のプロファイル)                                                                                           | (\int \lambda \lambda \l |     |
|                                              | ネットワーク探索                                                                                                    |                                                                                                    |     |
|                                              | ネットワーク探索を有効にすると、このコンピューターは他のネットワーク コンピューターやデバ<br>り、また他のネットワーク コンピューターからもこのコンピューターを参照できます。                    | イスを参照できるようにな                                                                                                    |     |
|                                              | <ul> <li>● ネットワーク探索を有効にする</li> <li>☑ ネットワークに接続されているデバイスの自動セットアップを有効にする。</li> <li>○ ネットワーク探索を無効にする</li> </ul> |                                                                                                    |     |
|                                              | ファイルとプリンターの共有                                                                                                |                                                                                                    |     |
|                                              | ファイルとプリンターの共有が有効な場合、このコンピューターで共有しているファイルとプリ:<br>ユーザーからアクセス可能になります。                                           | ンターは、ネットワーク上の                                                                                                    |     |
|                                              | ▶ ● <b>ヲ</b> ァイルとプリンターの共有を有効にする<br>● ファイルとプリンターの共有を無効にする                                                     |                                                                                                    |     |
|                                              | ー<br>ゲストまたはパブリック                                                                                             |                                                                                                    |     |
|                                              | すべてのネットワーク                                                                                                   |                                                                                                    |     |
|                                              | ◆変更の                                                                                                    | 保存キャンセル                                                                                                    |     |

## ④【パスワード保護共有】を「無効」にします。

#### ⑤【変更の保存】をクリックします。

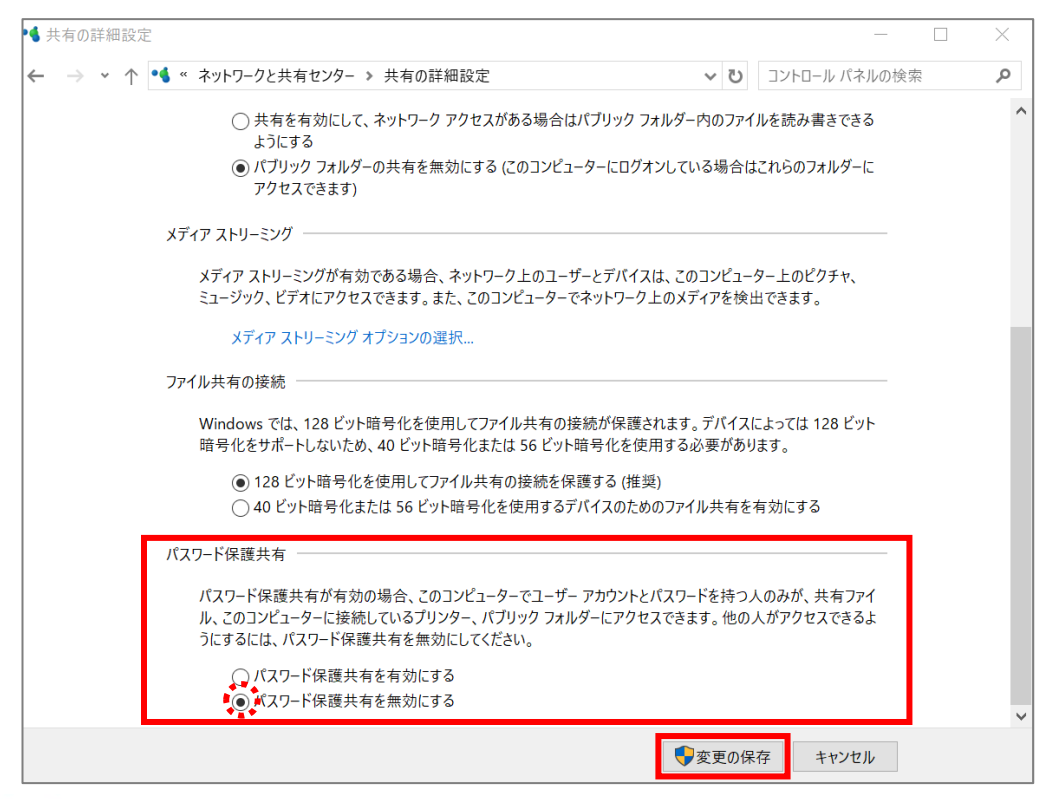

**K**Watakei